## VPN setup on your Apple device

Please note that some options may vary depending on your make, model, apple version, as well as any theme and/or settings that you may have applied to personalize the device for yourself.

1. Navigate to the settings option of your device and click on General or whichever option is applicable to you for adding a connection to your device. Click on General settings, navigate and find VPN and click on it.

| •II MTN     | -SA LTE 08:04        |               | • 4 |
|-------------|----------------------|---------------|-----|
|             | Setting              | s             |     |
| ┝           | Airplane Mode        | $\bigcirc$    |     |
| <b>?</b>    | Wi-Fi                | Not Connected | >   |
| *           | Bluetooth            | Not Connected | >   |
| ((†))       | Mobile Data          |               | >   |
| <b>S</b>    | Carrier              | MTN-SA        | >   |
|             |                      |               |     |
|             | Notifications        |               | >   |
|             | Control Centre       |               | >   |
| C           | Do Not Disturb       |               | >   |
|             |                      |               |     |
|             | General              |               | >   |
| AA          | Display & Brightness | 5             | >   |
|             | Wallpaper            |               | >   |
| <b>(</b> )) | Sounds               |               | >   |

| MTN-SA LTE       | 08:04   |               | • 4 |
|------------------|---------|---------------|-----|
| Settings         | General |               |     |
| Accessibility    |         |               | >   |
|                  |         |               |     |
| iPhone Storage   |         |               | >   |
| Background App   | Refresh |               | >   |
|                  |         |               |     |
| Restrictions     |         | Off           | >   |
|                  |         |               |     |
| Date & Time      |         |               | >   |
| Keyboard         |         |               | >   |
| Language & Regi  | ion     |               | >   |
| Dictionary       |         |               | >   |
|                  |         |               |     |
| iTunes Wi-Fi Syn | с       |               | >   |
| VPN              |         | Not Connected | >   |

- 2. Click on Add VPN Configuration or whichever VPN option is applicable to you.
  - a. Security encryption Type should be set to IKEv2
  - b. Your VPN Description name Mandela VPN
  - c. Server address should be vpn.nmmu.ac.za
  - d. Remote ID address should be vpn.nmmu.ac.za

| •II MTN-SA LTE   | 08:04    | • 4 | I MTN-SA LTE | 08:05             | <b>•••</b> |
|------------------|----------|-----|--------------|-------------------|------------|
| <b>〈</b> General | VPN      |     | Cancel       | Add Configuration | Done       |
|                  |          |     |              |                   |            |
| Add VPN Config   | guration |     | Туре         |                   | IKEv2 >    |
|                  |          |     |              |                   |            |
|                  |          |     | Description  | Mandela VPN       |            |
|                  |          |     | Server       | vpn.nmmu.ac.za    |            |
|                  |          |     | Remote ID    | vpn.nmmu.ac.za    |            |
|                  |          |     | Local ID     |                   |            |
|                  |          |     | AUTHENTICATI | ON                |            |
|                  |          |     | User Authen  | itication U       | Jsername > |
|                  |          |     | q w e        | r t y u           | i o p      |
|                  |          |     | as           | d f g h j         | k I        |
|                  |          |     |              | xcvbn             | n m 🗵      |
|                  |          |     | 123          | ⊈ space           | return     |

- 3. Enter your details as stipulated below. STAFF AND STUDENT DETAILS VARY!
- 4. User Authentication should be set to Username
- 5. STUDENTS SHOULD USE:
  - a. STUDENTS SHOULD CONFIRM THAT THEIR VPN USERNAME IS SET TO s1234567@mandela.ac.za
    - i. Enter your university password

## 6. STAFF SHOULD USE:

ABC

space

return

- a. STAFF SHOULD CONFIRM THAT THEIR VPN USERNAME ISSET TO USERNAME@NMMU.AC.ZA i. Enter your university password
- 7. Click Done to save your VPN details that you have entered and you will see the VPN profile you have setup.

| ull M                           | ΓN-SA                    | LTE |                | 08   | :05  |       |       |    | <b>•</b>            | MTN-SA LTE 08:06            | • +  |
|---------------------------------|--------------------------|-----|----------------|------|------|-------|-------|----|---------------------|-----------------------------|------|
| Ca                              | ncel                     |     | Add            | Conf | igur | ation |       | D  | one                 | <b>C</b> General <b>VPN</b> |      |
| Description Mandela VPN         |                          |     |                |      |      |       |       |    |                     | VPN CONFIGURATIONS          |      |
| Ser                             | ver                      |     | vpn.nmmu.ac.za |      |      |       |       |    |                     | Status Not Conne            | cted |
| Rer                             | Remote ID vpn.nmmu.ac.za |     |                |      |      |       |       |    |                     |                             |      |
| Local ID                        |                          |     |                |      |      |       |       |    |                     | Mandela VPN                 | i    |
|                                 |                          |     |                |      |      |       |       |    |                     |                             |      |
| AUT                             | AUTHENTICATION           |     |                |      |      |       |       |    |                     | Add VPN Configuration       |      |
| User Authentication Username >  |                          |     |                |      |      |       |       |    |                     |                             |      |
| Username s1234567@mandela.ac.za |                          |     |                |      |      | andel | a.ac. | za |                     |                             |      |
| Password •••••                  |                          |     |                |      |      |       |       |    |                     |                             |      |
|                                 |                          |     |                |      |      |       |       |    |                     |                             |      |
| 1                               | 2                        | 3   | 4              | 5    | 6    | 7     | 8     | 9  | 0                   |                             |      |
| -                               | 1                        | :   | ;              | (    | )    | \$    | &     | @  | "                   |                             |      |
| #+=                             |                          | •   | ,              |      | ?    | !     | '     |    | $\langle X \rangle$ |                             |      |

- 8. Click on the toggle to turn it on and connect you to the University network.
  - a. It should remain ON and green, as well as apply the VPN symbol next to your mobile connection.

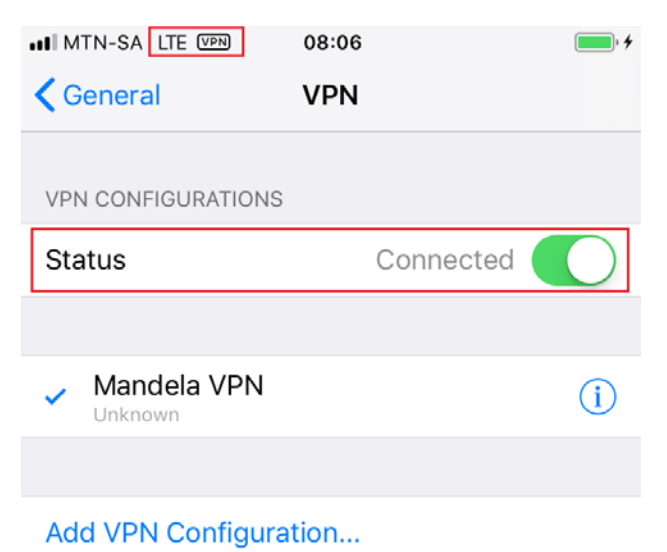

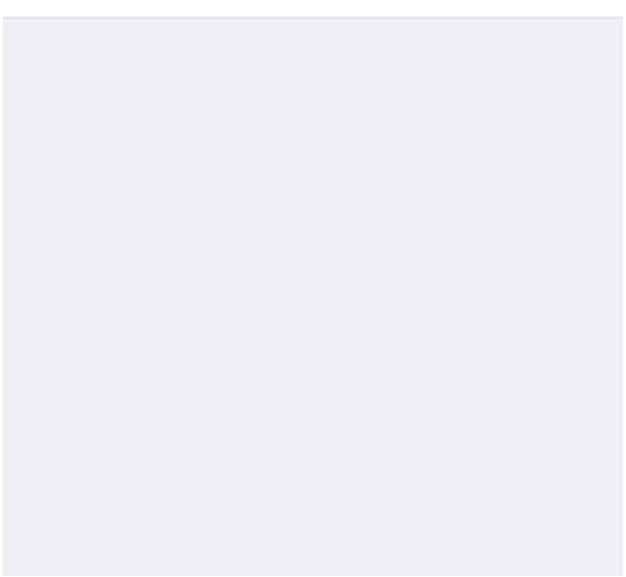